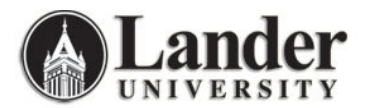

**Assigning and Releasing Student Holds** 

| Assigning Student Holds (Note that holds must be released only by the office or person                           |                                                                                                    |  |  |
|----------------------------------------------------------------------------------------------------|----------------------------------------------------------------------------------------------------|--|--|
| that placed the hold. Failure to observe this protocol will result in immediate suspension of Banner privileges. |                                                                                                    |  |  |
| Excepti                                                                                                    | Exceptions are made for Advising Holds that are automatically placed by the Office of the Registrar. These               |  |  |
| holds m                                                                                                    | nay be released as specified in your Departmental Policy.)                                                               |  |  |
| 1.                                                                                                    | Navigate to <b>Banner</b> (From Lander University homepage, choose <b>Banner (faculty/staff only)</b>                    |  |  |
|                                                                                                    | from the drop-down menu)                                                                                                 |  |  |
| 2.                                                                                                    | Enter your username (ex. jcool) and password (ex. mypassword)                                                            |  |  |
| 3.                                                                                                    | Click on the plus sign next to My Banner Menu.                                                                           |  |  |
| 4.<br>Г                                                                                                    | Double-click on <b>Hold Information Form</b> (or type in <b>SUAHOLD</b> in the Go: box)                                  |  |  |
| 5.                                                                                                    | Enter the Student L Number in the <b>ID Field</b> (See ^ to Search for a Student by Name only)                           |  |  |
| 0.                                                                                                    | Click on the Next Block button in the Banner Tool Bar                                                                    |  |  |
| 1.                                                                                                    | Double-click in the next <i>empty</i> Hold Type field. (If the student already has three or more Holds,                  |  |  |
|                                                                                                    | select <b>Record</b> $\rightarrow$ <b>Insert</b> from the Banner menu bar to insert an empty line where you may enter a  |  |  |
|                                                                                                    | new hold. Do hol allempt to type or enter your new Hold over an existing record in the database.                         |  |  |
|                                                                                                    | identical hold. Lander has chosen to maintain a record of all holds applied to student records.                          |  |  |
| 9                                                                                                    | A window with the valid <b>Hold Types</b> will appear. Select the Hold Type that applies and click <b>OK</b>             |  |  |
|                                                                                                    | The Hold Type Code and description will be automatically populated. Your Username will be                                |  |  |
|                                                                                                    | automatically populated.                                                                                                 |  |  |
| 10.                                                                                                    | <b>DO NOT</b> check the box labeled Rel:                                                                                 |  |  |
| 11.                                                                                                    | Enter any additional information to be displayed to the student in the REASON field. (ex: See                            |  |  |
|                                                                                                    | Professor Joe Cool) Note that any information you enter here will be visible to the student through                      |  |  |
|                                                                                                    | Bearcat Web.                                                                                                    |  |  |
| 12.                                                                                                    | The From: Date will be automatically populated as the current date. The To: Date will be                                 |  |  |
|                                                                                                    | automatically set to 31-DEC-2099. To change the To: Date, double-click in the To: field. A calendar                      |  |  |
|                                                                                                    | window will pop-up. To set the date to the current date, click on the Today button at the bottom left                    |  |  |
|                                                                                                    | of the pop-up window. (To release a Hold, see page 2.)                                                                   |  |  |
| 13.                                                                                                    | Double-Click in the Orig: Field to open a list of valid Origination Codes. Highlight the appropriate                     |  |  |
|                                                                                                    | code to Select and click on the <b>OK</b> button.                                                                        |  |  |
|                                                                                                    | If you are releasing a hold, do not change the code that was originally recorded.                                        |  |  |
| 14.                                                                                                    | The <b>Amount</b> Field is optional. If an amount is owed in conjunction with the hold being placed, it is entered here. |  |  |
| 15.                                                                                                    | Click the Save button                                                                                                    |  |  |
|                                                                                                    | confirmation of the transaction at the bottom left-band side of the screen                                               |  |  |
|                                                                                                    | EPM 40400: Transaction complete: 1 records applied and caved                                                             |  |  |
|                                                                                                    | r RM-40400. Transaction complete. Trecords applied and saved.                                                            |  |  |
|                                                                                                    |                                                                                                    |  |  |
| To ass                                                                                                    | sign a hold for a different student:                                                                                     |  |  |
| 1.                                                                                                    | Click on the Pollhack button                                                                                             |  |  |
| 2.                                                                                                    | Proceed from step 5 above.                                                                                               |  |  |
|                                                                                                    |                                                                                                    |  |  |
| To Fxit:                                                                                                    |                                                                                                    |  |  |
| 1.                                                                                                    |                                                                                                    |  |  |
|                                                                                                    | Click on the Exit button                                                                                                 |  |  |
|                                                                                                    |                                                                                                    |  |  |
| * To Search for a Student By Name Only:                                                                          |                                                                                                    |  |  |
| 1                                                                                                    |                                                                                                    |  |  |
|                                                                                                    | With the ID field empty, click on the <b>Search</b> button mext to the Student Name field.                               |  |  |
| 2.                                                                                                    | Enter the Student Last Name and First Name.                                                                              |  |  |
| 3.                                                                                                    |                                                                                                    |  |  |
|                                                                                                    | Click on the Execute Query button                                                                                        |  |  |
| 4.                                                                                                    | Highlight the name of the student. If the student has a common name, you may not be able to                              |  |  |
|                                                                                                    | Identify the student at this point without a Lander ID.                                                                  |  |  |
| 5.                                                                                                    | Click on the <b>Select</b> button to the Hold Information Form with the studentic                                        |  |  |
|                                                                                                    | information populated                                                                                                    |  |  |
| 6                                                                                                    | Proceed with step 6 above                                                                                                |  |  |
| U.                                                                                                    |                                                                                                    |  |  |

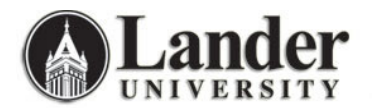

## **Assigning and Releasing Student Holds**

| Releasing Student Holds (Note that holds must be released only by the office or person                           |                                                                                                    |  |
|----------------------------------------------------------------------------------------------------|----------------------------------------------------------------------------------------------------|--|
| that placed the hold. Failure to observe this protocol will result in immediate suspension of Banner privileges. |                                                                                                    |  |
| Excepti                                                                                                    | ions are made for Advising Holds that are automatically placed by the Office of the Registrar. These   |  |
| holds n                                                                                                    | nay be released as specified in your Departmental Policy.)                                             |  |
| 1.                                                                                                    | Navigate to <b>Banner</b> (From Lander University homepage, choose <b>Banner (faculty/staff only)</b>  |  |
|                                                                                                    | from the drop-down menu)                                                                               |  |
| 2.                                                                                                    | Enter your username (ex. icool) and password (ex. mypassword)                                          |  |
| 3                                                                                                    | Click on the plus sign next to My Banner Menu.                                                         |  |
| 4                                                                                                    | Double-click on <b>Hold Information Form</b> (or type in <b>SOAHOLD</b> in the Go <sup>-</sup> box)    |  |
| 5                                                                                                    | Enter the Student I. Number in the <b>ID Field</b> (See * to Search for a Student by Name only)        |  |
| 6                                                                                                    |                                                                                                    |  |
| 0.                                                                                                    | Click on the Next Block button ៉ in the Banner Tool Bar                                                |  |
| 7.                                                                                                    | Select the Hold that you are releasing (if a student has had more than three holds on their record     |  |
|                                                                                                    | during their Lander career, you may have to use the scroll bar to the right of the screen to scroll to |  |
|                                                                                                    | the hold you wish to release).                                                                         |  |
| 9.                                                                                                    | To release a hold, double-click in the To: date field. A calendar window will pop-up. Set the date to  |  |
|                                                                                                    | the current date by clicking on the Today button at the bottom left of the pop-up window.              |  |
| 10.                                                                                                    | DO NOT delete the hold. Lander University has elected to maintain a complete record of holds that      |  |
|                                                                                                    | are applied to student records.                                                                        |  |
| 11.                                                                                                    | Click the Save button 🔠 Vey will see a confirmation of the transaction at the bettem left hand         |  |
|                                                                                                    | Click the <b>Save</b> button at the bottom left-hand                                                   |  |
|                                                                                                    | side of the screen.                                                                                    |  |
|                                                                                                    |                                                                                                    |  |
| To release a hold for a different student:                                                                       |                                                                                                    |  |
| 1.                                                                                                    |                                                                                                    |  |
|                                                                                                    | Click on the Rollback button .                                                                         |  |
| 2.                                                                                                    | Proceed from step 5 above.                                                                             |  |
|                                                                                                    |                                                                                                    |  |
| To Exi                                                                                                    | it:                                                                                                    |  |
| 1.                                                                                                    |                                                                                                    |  |
|                                                                                                    | Click on the Exit button                                                                               |  |
|                                                                                                    |                                                                                                    |  |
| * To Search for a Student By Name Only:                                                                          |                                                                                                    |  |
| 1.                                                                                                    | <u>a</u>                                                                                               |  |
|                                                                                                    | With the ID field empty, click on the <b>Search</b> button rext to the Student Name field.             |  |
| 2.                                                                                                    | Enter the Student Last Name and First Name.                                                            |  |
| 3.                                                                                                    | Click on the Free sector Oceans button                                                                 |  |
|                                                                                                    | Click on the Execute Query button                                                                      |  |
| 4.                                                                                                    | Highlight the name of the student. If the student has a common name, you may not be able to            |  |
|                                                                                                    | identify the student at this point without a lander ID.                                                |  |
| 5.                                                                                                    | Olight on the Calast button is to return to the Hald Information Forms with the half have              |  |
|                                                                                                    | Click on the Select button to return to the Hold Information Form with the student's                   |  |
|                                                                                                    | Information populated.                                                                                 |  |
| 6.                                                                                                    | Proceed with step 6 above.                                                                             |  |